# RV215Wの高度なVPNセットアップ

## 目的

バーチャルプライベートネットワーク(VPN)は、ネットワーク内またはネットワーク間で確 立されるセキュアな接続です。VPNは、指定されたホストとネットワーク間のトラフィック を、許可されていないホストとネットワークのトラフィックから分離するのに役立ちます。 この記事では、RV215WでAdvanced VPN Setupを設定する方法について説明します。

# 該当するデバイス

• RV215W

### [Software Version]

•1.1.0.5

## 高度なVPNセットアップ

#### 初期設定

この手順では、Advanced VPN Setupの初期設定を行う方法について説明します。

ステップ1:Web設定ユーティリティにログインし、[**VPN**] > [**Advanced VPN Setup]を選択し** ます。[*Advanced VPN Setup*]ペ*ージが開*きます。

| Advanced VPN Setup                     |                     |         |            |                |            |
|----------------------------------------|---------------------|---------|------------|----------------|------------|
| NAT Traversal: 💟 Enable                |                     |         |            |                |            |
| NETBIOS: 🗹 Enable                      |                     |         |            |                |            |
| IKE Policy Table                       |                     |         |            |                |            |
| Name Mode                              | le Local I          | Remote  | Encryption | Authentication | DH         |
| No data to display                     |                     |         |            |                |            |
| Add Row Edit                           | Add Row Edit Delete |         |            |                |            |
|                                        |                     |         |            |                |            |
| VPN Policy Table                       |                     |         |            |                |            |
| Status Nam                             | ne Type             | e Local | Remote     | Authentication | Encryption |
| No data to display                     |                     |         |            |                |            |
| Add Row Edit Enable Delete             |                     |         |            |                |            |
| Save Cancel<br>IPSec Connection Status |                     |         |            |                |            |

ステップ2:(オプション)VPN接続のネットワークアドレス変換(NAT)トラバーサルを有効 にするには、[NAT Traversal]フィールドの[Enable] チェックボックスをオンにします。 NATトラバーサルでは、NATを使用するゲートウェイ間でVPN接続を行うことができます。 VPN接続がNAT対応ゲートウェイを通過する場合は、このオプションを選択します。

ステップ3:(オプション)VPN接続を介して送信されるNetwork Basic Input/Output System(NetBIOS)ブロードキャストを有効にする場合は、NETBIOSフィールドの**Enable**チ ェックボックスをオンにします。NetBIOSにより、ホストはLAN内で相互に通信できます。

#### IKEポリシー設定

Internet Key Exchange(IKE;インターネットキーエクスチェンジ)は、VPNで通信するためのセキュアな接続を確立するために使用されるプロトコルです。この確立されたセキュアな接続は、セキュリティアソシエーション(SA)と呼ばれます。 この手順では、セキュリティのために使用するVPN接続のIKEポリシーを設定する方法について説明します。VPNが正常に機能するには、両方のエンドポイントのIKEポリシーが同じである必要があります。

ステップ1:IKEポリシーテーブルで、[**Add Row**]をクリックし**て新しい**IKEポリシーを作成し ます。IKEポリシーを編集するには、ポリシーのチェックボックスをオンにし、[**Edit**]をクリ ックします。[*Advanced VPN Setup*]ページが変更されます。

#### Advanced VPN Setup

| Add / Edit IKE Policy Configu | ration              |                                            |  |
|-------------------------------|---------------------|--------------------------------------------|--|
| Policy Name:                  | IKE1                |                                            |  |
| Exchange Mode:                | Main 👻              |                                            |  |
| IKE SA Parameters             |                     |                                            |  |
| Encryption Algorithm:         | 3DES 👻              |                                            |  |
| Authentication Algorithm:     | SHA2-256 -          |                                            |  |
| Pre-Shared Key:               | presharedkey        |                                            |  |
| Diffie-Hellman (DH) Group:    | Group5 (1536 bit) 🔻 |                                            |  |
| SA-Lifetime:                  | 3000                | Seconds (Range: 30 - 86400, Default: 3600) |  |
| Dead Peer Detection:          | Enable              |                                            |  |
| DPD Delay:                    | 15                  | (Range: 10 - 999, Default: 10)             |  |
| DPD Timeout:                  | 45                  | (Range: 30 - 1000, Default: 30)            |  |
| Extended Authentication       |                     |                                            |  |
| XAUTH Type:                   | Enable              |                                            |  |
| Username:                     | User1               | ]                                          |  |
| Password:                     | password            |                                            |  |
| Save Cancel Back              |                     |                                            |  |
|                               |                     |                                            |  |

ステップ2:[Policy Name]フィールドに、IKEポリシーの名前を入力します。

ステップ3:[Exchange Mode]ドロップダウンリストから、オプションを選択します。

・ Main:このオプションを使用すると、IKEポリシーをアグレッシブモードよりも安全に、かつ低速で動作させることができます。よりセキュアなVPN接続が必要な場合は、この オプションを選択します。

・ Aggressive:このオプションを使用すると、IKEポリシーの動作がメインモードよりも 高速で、セキュアではなくなります。より高速なVPN接続が必要な場合は、このオプショ ンを選択します。

| IKE SA Parameters          |                     |                                            |
|----------------------------|---------------------|--------------------------------------------|
| Encryption Algorithm:      | 3DES 👻              |                                            |
| Authentication Algorithm:  | SHA2-256 -          |                                            |
| Pre-Shared Key:            | presharedkey        |                                            |
| Diffie-Hellman (DH) Group: | Group5 (1536 bit) 👻 |                                            |
| SA-Lifetime:               | 3000                | Seconds (Range: 30 - 86400, Default: 3600) |
| Dead Peer Detection:       | Enable              |                                            |
| DPD Delay:                 | 15                  | (Range: 10 - 999, Default: 10)             |
| DPD Timeout:               | 45                  | (Range: 30 - 1000, Default: 30)            |

ステップ4:[Encryption Algorithm]ドロップダウンリストから、オプションを選択します。

・ DES:Data Encryption Standard (DES;データ暗号規格)は56ビットの古い暗号化方式 で、非常にセキュアな暗号化方式ではありませんが、後方互換性のために必要になる場合 があります。

3DES — Triple Data Encryption Standard(3DES)は、データを3回暗号化するため、キーサイズを大きくするために使用される168ビットの簡単な暗号化方式です。これにより、DESよりもセキュリティが高くなりますが、AESよりもセキュリティが低くなります。

AES-128:128ビットキー(AES-128)を使用するAdvanced Encryption Standard(AES-128)では、AES暗号化に128ビットキーを使用します。AESはDESよりも高速で安全です。一般に、AESは3DESよりも高速で安全です。AES-128はAES-192およびAES-256よりも高速ですが、安全性は低くなります。

・ AES-192:AES-192では、AES暗号化に192ビットキーを使用します。AES-192は、 AES-128よりも低速ですが、セキュアで、AES-256よりも高速ですが、セキュアではあり ません。

・ AES-256:AES-256は、AES暗号化に256ビットのキーを使用します。AES-256はAES-128およびAES-192よりも低速ですが、安全性は高くなります。

ステップ5:[Authentication Algorithm]ドロップダウンリストから、オプションを選択します。

・ MD5:Message-Digest Algorithm 5(MD5)は、認証に128ビットのハッシュ値を使用します。MD5はSHA-1およびSHA2-256よりもセキュアではありませんが、高速です。

・ SHA-1:セキュアハッシュ関数1(SHA-1)は、認証に160ビットのハッシュ値を使用しま す。SHA-1はMD5よりも低速ですが安全性が高く、SHA-1はSHA2-256よりも高速ですが 安全性が低くなります。

・ SHA2-256:256ビットのハッシュ値(SHA2-256)を持つセキュアハッシュアルゴリズム 2は、認証に256ビットのハッシュ値を使用します。SHA2-256はMD5およびSHA-1よりも 低速ですが、セキュアです。

ステップ6:[Pre-Shared Key]フィールドに、IKEポリシーで使用する事前共有キーを入力します。

ステップ7:[Diffie-Hellman (DH) Group]ドロップダウンリストから、IKEが使用するDHグル

ープを選択します。DHグループ内のホストは、互いに認識せずにキーを交換できます。グ ループビット番号が大きいほど、グループのセキュリティは高くなります。

ステップ8:[SA-Lifetime]フィールドに、SAが更新されるまでのVPNのSAの有効期間(秒)を入力します。

ステップ9:(オプション)[Dead Peer Detection]フィールドの[**Enable**]チェックボックスを オンにして、Dead Peer Detection(DPD)を有効にします。DPDはIKEピアを監視し、ピアが 機能を停止したかどうかを確認します。DPDは、非アクティブなピアのネットワークリソ ースの浪費を防止します。

ステップ10:(オプション)ステップ9でDPDを有効にした場合は、[DPD Delay]フィールド にピアのアクティビティをチェックする頻度(秒単位)を入力します。

ステップ11:(オプション)ステップ9でDPDを有効にした場合は、非アクティブピアがドロ ップされるまでに待機する秒数を[DPD Timeout]フィールドに入力します。

| Frankla |
|---------|
| Enable  |
| er1     |
| sword   |
| Back    |
| B       |

ステップ12:(オプション)拡張認証(XAUTH)を有効にするには、[XAUTH Type]フィールドの[Enable]チェックボックスをオンにします。XAUTHを使用すると、複数のユーザが各ユーザのVPNポリシーではなく、単一のVPNポリシーを使用できます。

ステップ13:(オプション)ステップ12でXAUTHを有効にした場合は、ポリシーに使用する ユーザ名を[Username]フィールドに入力します。

ステップ14:(オプション)ステップ12でXAUTHを有効にした場合は、ポリシーに使用する パスワードを[Password]フィールドに入力します。

ステップ15:[**Save**]をクリ**ックします**。元の[*Advanced VPN Setup*]ページが再表示されます。

#### VPNポリシーの設定

この手順では、使用するVPN接続のVPNポリシーを設定する方法について説明します。 VPNが正常に機能するには、両方のエンドポイントのVPNポリシーが同じである必要があ ります。

ステップ1:VPNポリシーテーブルで、[**Add Row**]をクリックし**て新しい**VPNポリシーを作成 します。VPNポリシーを編集するには、ポリシーのチェックボックスをオンにし、[**Edit**]を クリ**ックします**。[*Advanced VPN Setup*]ページが変更されます。

# Advanced VPN Setup

| Add / Edit VPN Policy Co | onfiguration        |                                             |
|--------------------------|---------------------|---------------------------------------------|
| Policy Name:             | VPN1                | )                                           |
| Policy Type:             | Manual Policy 👻     |                                             |
| Remote Endpoint:         | IP Address 👻        |                                             |
|                          | 209.165.201.1       | (Hint: 1.2.3.4 or abc.com)                  |
| Local Traffic Selection  |                     |                                             |
| Local IP:                | Subnet 👻            |                                             |
| IP Address:              | 192.168.1.0         | (Hint: 1.2.3.4)                             |
| Subnet Mask:             | 255.255.255.0       | (Hint: 255.255.255.0)                       |
| Remote Traffic Selection | n                   |                                             |
| Remote IP:               | Subnet 👻            |                                             |
| IP Address:              | 192.168.2.0         | (Hint: 1.2.3.4)                             |
| Subnet Mask:             | 255.255.255.0       | (Hint: 255.255.255.0)                       |
| Manual Policy Paramet    | ers                 |                                             |
| SPI-Incoming:            | 0xABCD              |                                             |
| SPI-Outgoing:            | 0x1234              |                                             |
| Encryption Algorithm:    | AES-256 -           |                                             |
| Key-In:                  | 123456789012345678  |                                             |
| Key-Out:                 | 123456789012345678  |                                             |
| Integrity Algorithm:     | SHA2-256 -          |                                             |
| Key-In:                  | 123456789012345678  |                                             |
| Key-Out:                 | 123456789012345678  |                                             |
| Auto Policy Parameters   | 5                   |                                             |
| SA-Lifetime:             | 20000               | Seconds (Range: 30 - 86400, Default: 28800) |
| Encryption Algorithm:    | AES-256 👻           |                                             |
| Integrity Algorithm:     | SHA2-256 👻          |                                             |
| PFS Key Group:           | Enable              |                                             |
|                          | DH-Group 1(768 bit) |                                             |
| Select IKE Policy        | IKE1 -              |                                             |

ステップ2:[Policy Name]フィールドに、VPNポリシーの名前を入力します。

ステップ3:[Policy Type]ドロップダウンリストからオプションを選択します。

・手動ポリシー:このオプションでは、データの暗号化と整合性のためのキーを設定でき ます。

・ Auto Policy : このオプションでは、データ整合性と暗号化キー交換にIKEポリシーを使用します。

ステップ4:[Remote Endpoint]ドロップダウンリストから、オプションを選択します。

・ IPアドレス : このオプションは、リモートネットワークをパブリックIPアドレスで識別 します。

・ FQDN:このオプションでは、完全修飾ドメイン名(FQDN)を使用してリモートネット ワークを識別します。

Advanced VPN Setup

 Add / Edit VPN Policy Configuration

 Policy Name:
 VPN1

 Policy Type:
 Manual Policy 🔹

 Remote Endpoint:
 IP Address 🔹

 209.165.201.1
 (Hint: 1.2.3.4 or abc.com)

ステップ5:[Remote Endpoint]ドロップダウンリストの下のテキスト入力フィールドに、リ モートアドレスのパブリックIPアドレスまたはドメイン名を入力します。

| Local Traffic Selec | tion          |                       |
|---------------------|---------------|-----------------------|
| Local IP:           | Subnet 👻      |                       |
| IP Address:         | 192.168.1.0   | (Hint: 1.2.3.4)       |
| Subnet Mask:        | 255.255.255.0 | (Hint: 255.255.255.0) |

ステップ6:[Local IP]ドロップダウンリストから、オプションを選択します。

・ Single : このオプションでは、ローカルVPN接続ポイントとして1つのホストを使用し ます。

・サブネット:このオプションでは、ローカルネットワークのサブネットをローカル VPN接続ポイントとして使用します。

ステップ7:[IP Address]フィールドに、ローカルサブネットまたはローカルホストのホスト またはサブネットIPアドレスを入力します。

ステップ8:(オプション)ステップ6で[Subnet]を選択した場合は、[Subnet Mask]フィール ドにローカルサブネットのサブネットマスクを入力します。

ステップ9:[Remote IP]ドロップダウンリストから、オプションを選択します。

・ Single:このオプションでは、リモートVPN接続ポイントとして1つのホストを使用し

ます。

・サブネット:このオプションでは、リモートネットワークのサブネットをリモート VPN接続ポイントとして使用します。

| Remote Traffic Sel | ection        |                       |
|--------------------|---------------|-----------------------|
| Remote IP:         | Subnet 👻      |                       |
| IP Address:        | 192.168.2.0   | (Hint: 1.2.3.4)       |
| Subnet Mask:       | 255.255.255.0 | (Hint: 255.255.255.0) |

ステップ10:[IP Address]フィールドに、リモートサブネットまたはリモートホストのホスト またはサブネットIPアドレスを入力します。

ステップ11:(オプション)ステップ9で[Subnet]を選択した場合は、[Subnet Mask]フィール ドにリモートサブネットのサブネットマスクを入力します。

**注**:ステップ3で[Manual Policy]を選択した場合は、ステップ12 ~ 19を実行します。それ 以外の場合は、ステップ20をスキップします。

| Manual Policy Parame  |                     |  |
|-----------------------|---------------------|--|
| SPI-Incoming:         | 0xABCD              |  |
| SPI-Outgoing:         | 0x1234              |  |
| Encryption Algorithm: | AES-256 👻           |  |
| Key-In:               | 123456789012345678! |  |
| Key-Out:              | 123456789012345678! |  |
| Integrity Algorithm:  | SHA2-256 -          |  |
| Key-In:               | 123456789012345678! |  |
| Key-Out:              | 123456789012345678! |  |

ステップ12:[SPI-Incoming]フィールドで、VPN接続の着信トラフィックのセキュリティパラ メータインデックス(SPI)タグに3~8の16進数を入力します。SPIタグは、あるセッション のトラフィックを他のセッションのトラフィックと区別するために使用されます。

ステップ13:[SPI-Outgoing]フィールドに、VPN接続の発信トラフィック用のSPIタグに3~8の16進数文字を入力します。

ステップ14:[Encryption Algorithm]ドロップダウンリストから、オプションを選択します。

・ DES:Data Encryption Standard (DES;データ暗号規格)は56ビットの古い暗号化方式 で、非常にセキュアな暗号化方式ではありませんが、後方互換性のために必要になる場合 があります。

3DES — Triple Data Encryption Standard(3DES)は、データを3回暗号化するため、キーサイズを大きくするために使用される168ビットの簡単な暗号化方式です。これにより、DESよりもセキュリティが高くなりますが、AESよりもセキュリティが低くなります。

 AES-128:128ビットキー(AES-128)を使用するAdvanced Encryption Standard(AES-128)では、AES暗号化に128ビットキーを使用します。AESはDESよりも高速で安全です 。一般に、AESは3DESよりも高速で安全です。AES-128はAES-192およびAES-256より も高速ですが、安全性は低くなります。

・ AES-192:AES-192では、AES暗号化に192ビットキーを使用します。AES-192は、 AES-128よりも低速ですが、セキュアで、AES-256よりも高速ですが、セキュアではあり ません。

・ AES-256:AES-256は、AES暗号化に256ビットのキーを使用します。AES-256はAES-128およびAES-192よりも低速ですが、安全性は高くなります。

| Manual Policy Parameters |                     |  |
|--------------------------|---------------------|--|
| SPI-Incoming:            | 0xABCD              |  |
| SPI-Outgoing:            | 0x1234              |  |
| Encryption Algorithm:    | AES-256 👻           |  |
| Key-In:                  | 123456789012345678! |  |
| Key-Out:                 | 123456789012345678! |  |
| Integrity Algorithm:     | SHA2-256 -          |  |
| Key-In:                  | 123456789012345678  |  |
| Key-Out:                 | 123456789012345678  |  |

ステップ15:[Key-In]フィールドに、インバウンドポリシーのキーを入力します。キーの長さ は、ステップ14で選択したアルゴリズムによって異なります。

- ・ DESは8文字キーを使用します。
- ・ 3DESは24文字キーを使用します。
- ・ AES-128は12文字キーを使用します。
- ・ AES-192は24文字キーを使用します。
- AES-256は32文字キーを使用します。

ステップ16:[Key-Out]フィールドに、発信ポリシーのキーを入力します。キーの長さは、ス テップ14で選択したアルゴリズムによって異なります。キーの長さは、ステップ15と同じ です。

ステップ17:[Integrity Algorithm]ドロップダウンリストから、オプションを選択します。

・ MD5:Message-Digest Algorithm 5(MD5)は、データ整合性のために128ビットのハッシュ値を使用します。MD5はSHA-1およびSHA2-256よりもセキュアではありませんが、高速です。

・ SHA-1:セキュアハッシュ関数1(SHA-1)は、データ整合性のために160ビットのハッシ ュ値を使用します。SHA-1はMD5よりも低速ですが安全性が高く、SHA-1はSHA2-256よ りも高速ですが安全性が低くなります。

・ SHA2-256:256ビットのハッシュ値(SHA2-256)を持つセキュアハッシュアルゴリズム 2は、データの整合性のために256ビットのハッシュ値を使用します。SHA2-256はMD5お よびSHA-1よりも低速ですが、セキュアです。

| Manual Policy Parame  | eters               |
|-----------------------|---------------------|
| SPI-Incoming:         | 0xABCD              |
| SPI-Outgoing:         | 0x1234              |
| Encryption Algorithm: | AES-256 -           |
| Key-In:               | 123456789012345678! |
| Key-Out:              | 123456789012345678! |
| Integrity Algorithm:  | SHA2-256 👻          |
| Key-In:               | 123456789012345678! |
| Key-Out:              | 123456789012345678! |

ステップ18:[Key-In]フィールドに、インバウンドポリシーのキーを入力します。キーの長さ は、ステップ17で選択したアルゴリズムによって異なります。

- ・ MD5は16文字キーを使用します。
- ・ SHA-1は20文字キーを使用します。
- ・ SHA2-256は32文字キーを使用します。

ステップ19:[Key-Out]フィールドに、発信ポリシーのキーを入力します。キーの長さは、ス テップ17で選択したアルゴリズムによって異なります。キーの長さは、ステップ18と同じ です。

**注**:ステップ3で[Auto Policy]を選択した場合は、ステップ20 ~ 25を実行します。それ以外 の場合は、ステップ 26 に進みます。

| Auto Policy Parameters |                     |                                             |  |  |
|------------------------|---------------------|---------------------------------------------|--|--|
| SA-Lifetime:           | 20000               | Seconds (Range: 30 - 86400, Default: 28800) |  |  |
| Encryption Algorithm:  | AES-256 -           |                                             |  |  |
| Integrity Algorithm:   | SHA2-256 -          |                                             |  |  |
| PFS Key Group:         | Enable              |                                             |  |  |
|                        | DH-Group 1(768 bit) | •                                           |  |  |
| Select IKE Policy:     | IKE1 👻              |                                             |  |  |
|                        | View                |                                             |  |  |

ステップ20:[SA-Lifetime]フィールドに、SAが更新前に継続する時間(秒)を入力します。

ステップ21:[Encryption Algorithm]ドロップダウンリストから、オプションを選択します。

・ DES:Data Encryption Standard(DES;データ暗号規格)は56ビットの古い暗号化方式 で、非常にセキュアな暗号化方式ではありませんが、後方互換性のために必要になる場合 があります。

・ 3DES — Triple Data Encryption Standard(3DES)は、データを3回暗号化するため、キーサイズを大きくするために使用される168ビットの簡単な暗号化方式です。これにより

、DESよりもセキュリティが高くなりますが、AESよりもセキュリティが低くなります。

AES-128:128ビットキー(AES-128)を使用するAdvanced Encryption Standard(AES-128)では、AES暗号化に128ビットキーを使用します。AESはDESよりも高速で安全です。一般に、AESは3DESよりも高速で安全です。AES-128はAES-192およびAES-256よりも高速ですが、安全性は低くなります。

・ AES-192:AES-192では、AES暗号化に192ビットキーを使用します。AES-192は、 AES-128よりも低速ですが、セキュアで、AES-256よりも高速ですが、セキュアではあり ません。

・ AES-256:AES-256は、AES暗号化に256ビットのキーを使用します。AES-256はAES-128およびAES-192よりも低速ですが、安全性は高くなります。

ステップ22:[Integrity Algorithm]ドロップダウンリストから、オプションを選択します。

・ MD5:Message-Digest Algorithm 5(MD5)は、データ整合性のために128ビットのハッシュ値を使用します。MD5はSHA-1およびSHA2-256よりもセキュアではありませんが、高速です。

・ SHA-1:セキュアハッシュ関数1(SHA-1)は、データ整合性のために160ビットのハッシ ュ値を使用します。SHA-1はMD5よりも低速ですが安全性が高く、SHA-1はSHA2-256よ りも高速ですが安全性が低くなります。

・ SHA2-256:256ビットのハッシュ値(SHA2-256)を持つセキュアハッシュアルゴリズム 2は、データの整合性のために256ビットのハッシュ値を使用します。SHA2-256はMD5お よびSHA-1よりも低速ですが、セキュアです。

ステップ23:PFSキーグループの**Enable**チェックボックスをオンにして、Perfect Forward Secrecy(PFS)を有効にします。PFSはVPNセキュリティを高めますが、接続速度を遅くします。

ステップ24:(オプション)ステップ23でPFSを有効にすることを選択した場合は、次のド ロップダウンリストに参加するDiffie-Hellman(DH)グループを選択します。グループ番号が 大きいほど、グループのセキュリティは高くなります。

ステップ25:[Select IKE Policy]ドロップダウンリストから、VPNポリシーに使用するIKEポリシーを選択します。

**注:[View**]をクリック**すると**、[*Advanced VPN Setup*]ページの[IKE configuration]セクショ ンに移動します。

ステップ26:[**Save**]をクリ**ックします**。元の[*Advanced VPN Setup*]ページが再表示されます 。

ステップ27:[Save]をクリックします。